# 【Chromebook】Meet(ミート)へのつなぎ方について

作成者:株式会社スキット

### Chromebook の電源を入れる

Chromebookの天板を開くと、自動的に電源が入ります。天板を開いたら、数秒間待ちましょう。 ※天板を開いても自動で電源が入らない場合は、左側面にある [電源ボタン]を押して電源を入れます。

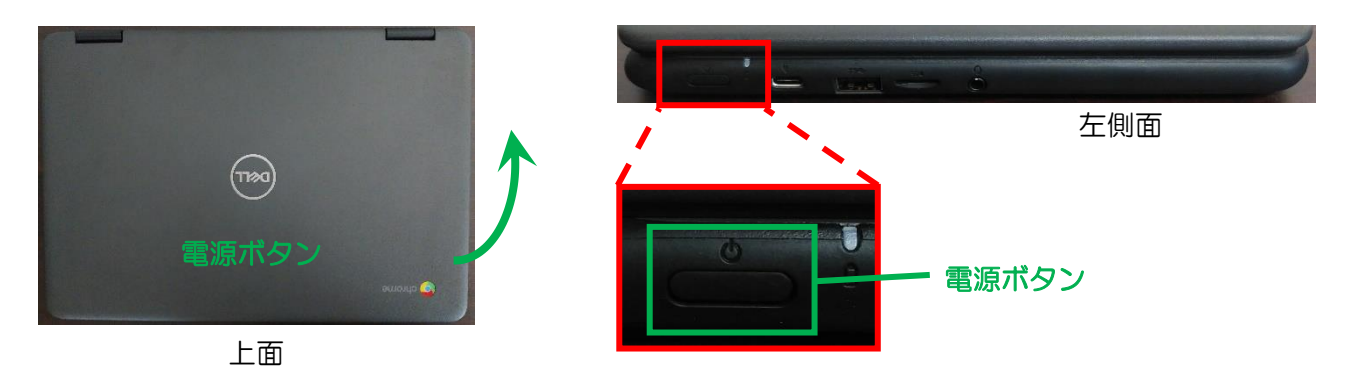

2 タブレット PC にログインして、Classroom を開く

《Step.1》

1

お子様のアカウント ID であることを確認し、 パスワードを入力後、

を押します。 ※パスワードを忘れた際は、『学校』へ問い

合わてください。

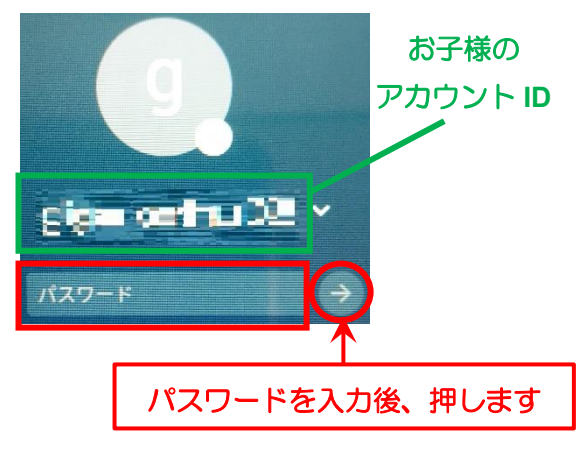

《Step.2》

ログイン後は、下のような画面が表示されれば、 インターネットへの接続は成功です。

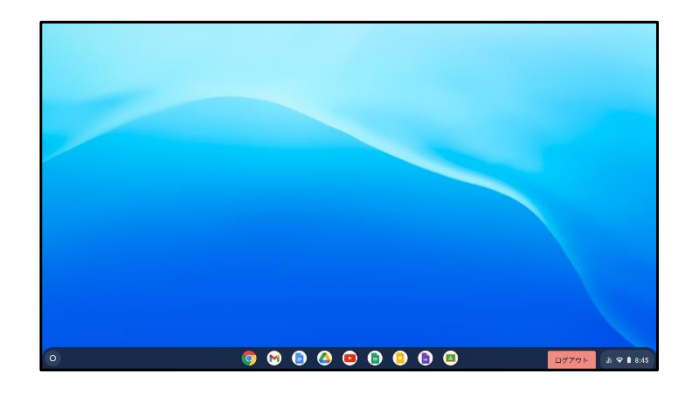

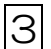

## Classroom の開き方・Meet のつなぎ方

#### 《Step.1》

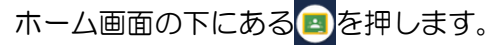

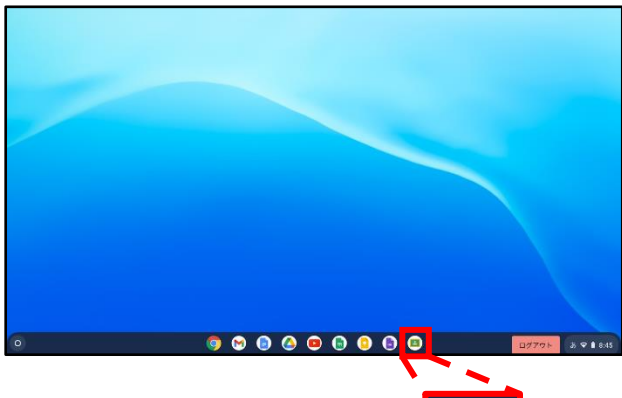

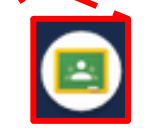

《Step.3》

お子様が在籍しているクラスが開きましたら、 「Meet の 参加 ボタン」を押します。

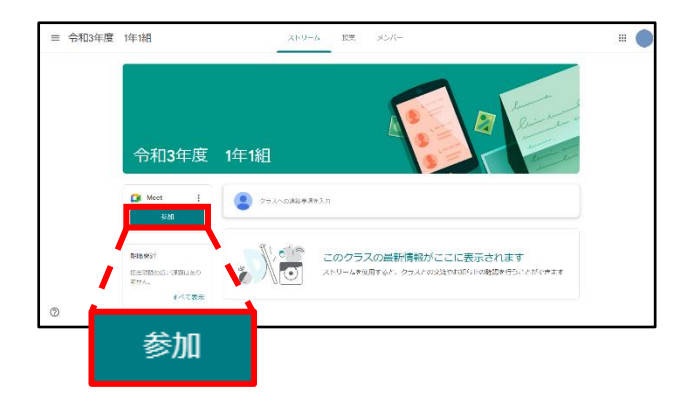

《Step.5》

Meet に参加しましたら、画面下の **…** ボタン を押して、「その他のオプション」を開きます。

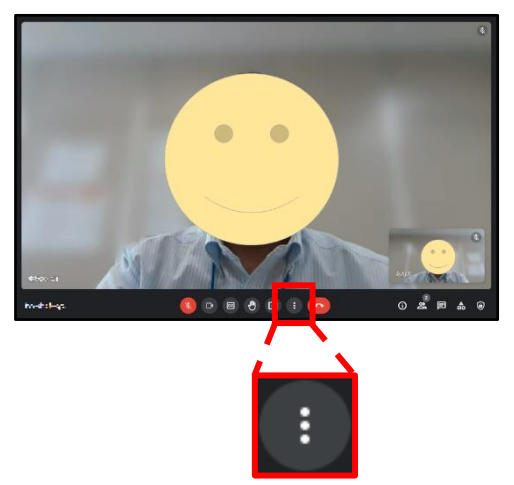

《Step.2》

Classroomのホーム画面が開きますので、お子様が在籍 している「クラス」を押します。

| ▶ ブエックが必要 | 総称題 首 カレンダー |          |            |           |     |       |     |
|-----------|-------------|----------|------------|-----------|-----|-------|-----|
| 令和3年度     | 1年1組        | 令和3年度 1年 | 三組 🔷       | 令和3年度 2年生 |     | 令和3年度 | 3## |
|           |             |          |            |           |     |       |     |
|           | ~ □         |          | ~ □        |           | ~ 0 |       | ~*  |
| 令和3年度     | 4年1組 📀!     | 令和3年度 44 | E218 / / · | 令和3年度 5年生 |     | 令和3年度 | 6年生 |

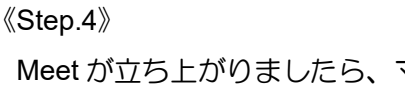

Meet が立ち上がりましたら、マイク OFF くと カメラ OFF Color、 ディマンを押します。

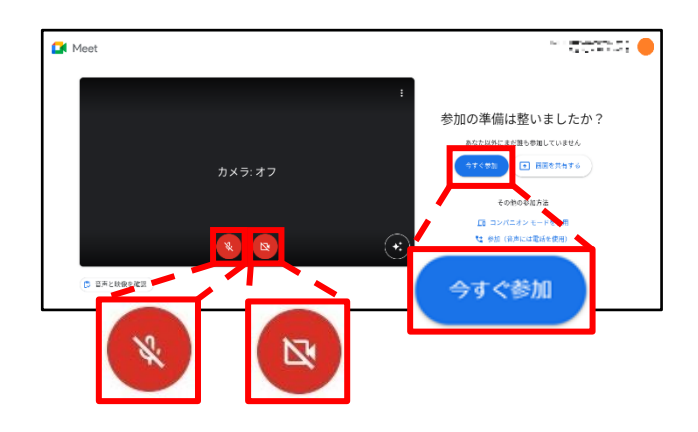

#### 《Step.6》

「レイアウトを変更」を押します。

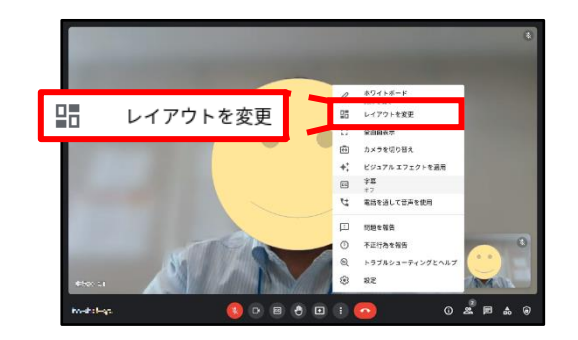

《Step.7》

レイアウトを「スポットライト」にチェックを 付けます。チェック後は、「×」でレイアウトを 変更を閉じます。

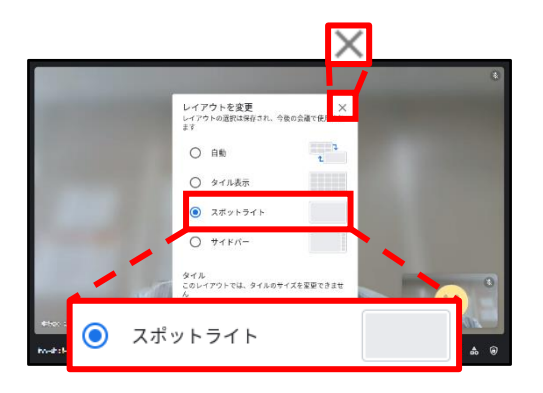

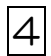

Meet の閉じ方 • Chromebook の閉じ方

《Step.1》

Meet を退出する場合は、 を押します。

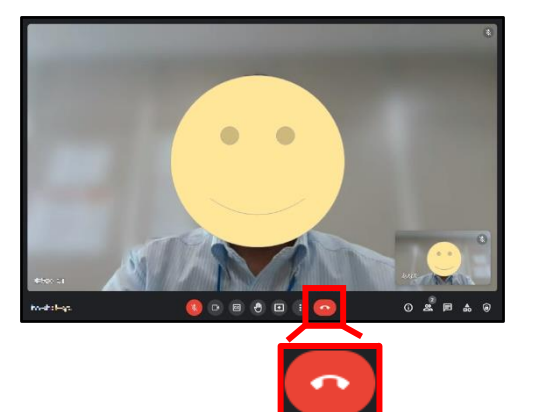

《Step.3》

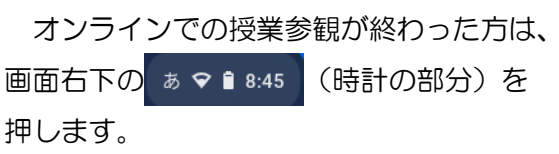

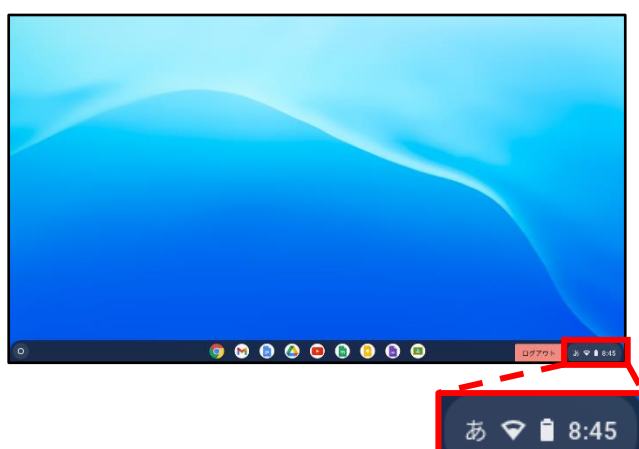

《Step.8》

先生の画面が大きく表示されましたら、画面上にマウ スポインタ 💭 を移動させます。下の画像のように画面 中央部に 🕂 🖽 🖌 が表示されます。 📮 を押して、 先生の画面をピン留めします。

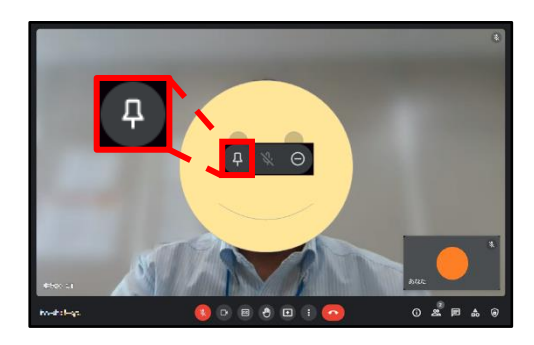

| 《Ste | p.2》           |
|------|----------------|
| "Olo | p. <u>~</u> // |

下のような画面に変われば、Meetの通話が終わった ことになります。

| 2-712               | クから返出しま                                       | UE |  |
|---------------------|-----------------------------------------------|----|--|
| राजन्त्रक<br>इ.स. १ | Manata and and and and and and and and and an |    |  |
|                     |                                               |    |  |

《Step.4》

下の画像のように、画面右下に黒い箱(ステータス トレイ)が表示されます。その中にある電源ボタン
・ を押すことで、シャットダウンとなります。

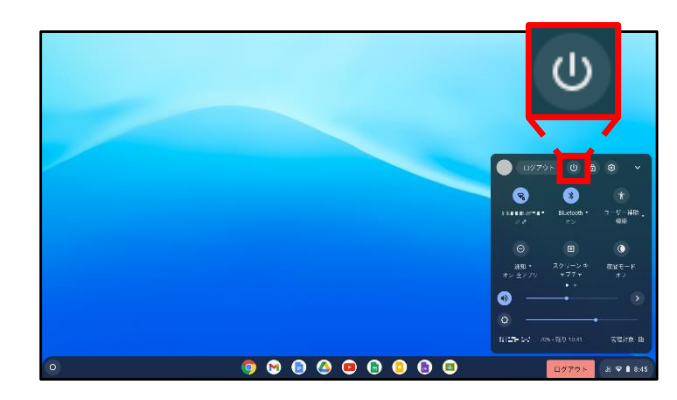